## Time Matters®

### **Saving Outlook Emails and Attachments**

Time Matters provides the option to save sent and received emails through Outlook. This can be invaluable in tracking activity on a case. However, if attachments are incorrectly saved, the database will experience what is called "Attachment Bloat".

# \*\*If the attachment file becomes too large, the firm risks decreased response time, and the possibility of losing all attachment records.\*\*

To prevent Attachment Bloat, be sure to save attachments in the client's folder and not as an attachment to an email in Time Matters. Here is how this is accomplished:

1. When sending an email with an attachment, the prompt to save to Time Matters provides 3 options:

| Attachment Handling                                                                                                    |
|----------------------------------------------------------------------------------------------------|
| Save attachments as<br><ul> <li>Attachments to the Email</li> <li>Document records related to the Email</li> <li>Do not save attachments from this Email</li> </ul> |
| ОК                                                                                                    |
|                                                                                                    |

DO NOT CHOOSE THE CENTER BUTTON – THIS CREATES ATTACHMENT BLOAT.

- 2. If the attachment is to be linked to the email, choose the first option and click OK
- 3. The email record will open; fill in the regarding information and anything else (description) on the form SAVE THE EMAIL

| 🔙 Time Mat   | tters Email                                                        | -02 |
|--------------|--------------------------------------------------------------------|-----|
| File Edit Vi | iew Process Help                                                   |     |
| 📊 Save & Cl  | ose QaReply DQ Forward 🚇 Reply All 🔚 Save 😽 🛧 😭 🕶 🔀 🚔 🐼 Cancel 🕜   |     |
| Primary C    | ustom Related Notes Documents Phone Email Mail Web Billing Outline | n   |
| <u>D</u> ate | 2/03/2009 🚔 Tue Time 9:30pm Code                                   |     |
| Subject      | Staff TSR Terry S Rosenthal                                        |     |
| Regarding    |                                                                    |     |
| From         | terryr@tsrconsult.com                                              |     |
| То           | [terryr@tsrconsult.com]                                            |     |
| Reminders    | Follow Done Notify Hide Trigger Review Billable Private Status     |     |

4. Next, click the "Attachment" tab at the bottom of the email form

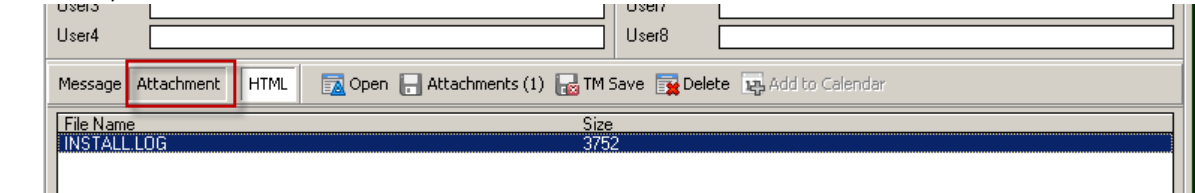

- 5. Click TMSave and save it as a Time Matters document record
- 6. Then click the Delete button to delete the attachment NOTE: The document is not deleted because it is saved. Once again, SAVE the Email record

| Users<br>User4                      | User8                                                                            |  |  |  |  |  |  |
|-------------------------------------|----------------------------------------------------------------------------------|--|--|--|--|--|--|
| Message At                          | ttachment 🛛 HTML 🛛 🔯 Open 🕞 Attachments (1. 🕞 TM Save 🙀 Delete 🙀 Add to Calendar |  |  |  |  |  |  |
| File Name                           | OG Size<br>3752                                                                  |  |  |  |  |  |  |
| 1st Click TM Save then click Delete |                                                                                  |  |  |  |  |  |  |

7. The document record appears on the RELATED tab of the of email form (the ~ means it is a specified relationship).

| File Edit V                                                                 | tters Email<br>liew Process Help<br>loseReply pForwardReply AllSave   ♣ 合   ★  | -1             |  |  |  |  |  |
|-----------------------------------------------------------------------------|--------------------------------------------------------------------------------|----------------|--|--|--|--|--|
| Primary Custom Related Notes Documents Phone Email Mail Web Billing Outline |                                                                                |                |  |  |  |  |  |
| <u>D</u> ate                                                                | 2/03/2009 🗣 Tue Time 9:30pm Code 💌                                             |                |  |  |  |  |  |
| Subject                                                                     | Staff TSRITerry S Rosenthal                                                    | The document   |  |  |  |  |  |
| Regarding                                                                   |                                                                                | appears on the |  |  |  |  |  |
| From                                                                        | terryr@tsrconsult.com                                                          | email record's |  |  |  |  |  |
| To                                                                          | "terryr@tsrconsult.com"                                                        |                |  |  |  |  |  |
| Reminders                                                                   | 🗌 Follow 🗍 Done 🗍 Notify 🗍 Hide 🗍 Trigger 🗌 Review 🗍 Billable 🗌 Private Status | as a specified |  |  |  |  |  |
| <ul> <li>Related —</li> </ul>                                               |                                                                                | relationship.  |  |  |  |  |  |
| 📑 View 👻                                                                    | Specified Automatic 😨 🔂 🙀 👫 • 🧒 • 📥 😭 🖥 Options                                |                |  |  |  |  |  |
| AI                                                                          |                                                                                |                |  |  |  |  |  |
| All                                                                         | Staff Code Client                                                              |                |  |  |  |  |  |
| - 🔁 Re                                                                      | lated Records                                                                  |                |  |  |  |  |  |
|                                                                             | Document Hecords (1)<br>Carry TSR Terry TSRE Terry TSRE                        | usi            |  |  |  |  |  |
|                                                                             |                                                                                |                |  |  |  |  |  |

This process applies to emails that are either sent or received.

## **Storing Email Attachments Outside of Database**

Another setting that must be reviewed is under Program Level Setup, General tab. This feature became available in Time Matters 9, service release 3A. This reduces the size of the attachment file because the actual attachment is stored outside the database. Therefore, the file increases based on the number of attachments.

Attachments stored inside db: attach.tps represents size of attachments; Attachments stored outside db: attach.tps represents number of attachments

| 📸 Pro     | ogram Level Setup                | ×                                                                                                    |
|-----------|----------------------------------|----------------------------------------------------------------------------------------------------|
| 6         | General                          | Default Program Version                                                                                                    |
|           | –<br>Fjrm<br>Begional            | Program Series Legal/Law Firm/Legal Department ▼<br>Property File Legal ▼<br>Matter Label Matter ▼                                           |
| 0         | Le <u>x</u> isNexis              | Country USA V                                                                                                    |
|           | Li <u>s</u> ts<br><u>F</u> orms  | Archive reminder when # of records reaches 0 +<br>Batch Archive # of days before today 90 +                                                  |
| =         | <u>B</u> illing                  | Application Update Check for new version Never                                                                                               |
| <i>₽</i>  | Lin <u>k</u> s<br><u>U</u> pdate | Enable Local Area Network update Backup                                                                                                    |
| <b>65</b> | Sy <u>n</u> c                    | Enable Backup Warning<br>Warn every days starting from date of last backup                                                                   |
|           |                                  | Email Setup Program Level Spam Rules Spam Options   Allow Users to set up their own spam rules   Store Email attachments outside of database |
|           |                                  | Files Directory     Alternate Directory     F:\data\TMW_Attachments       Encrypt externally stored attachments                              |
| [         | <u>D</u> efaults                 | <u> </u>                                                                                                    |

After the above is completed, exit and re-open Time Matters and run the "manage email attachments" utility. See details on the following page.

From the main screen click FILE ... UTILITIES ... MANAGE EMAIL ATTACHMENTS. The following screen will appear:

| 📸 Email At | tachment Search                         | × |
|------------|-----------------------------------------|---|
|            | Date From: 1/01/1900 🌲 To: 12/31/2010 🌲 |   |
| <b>_</b> _ | With attachments at least 1 KB in size  |   |
|            | All Users     O Just User TSR           |   |
|            | <u> </u>                                |   |

Set the attachment size to 1 KB and choose "All users". Click OK. After the utility runs, select all documents and then click the option to "tag all records"

| 18                           | Manage Email | Att Tag All Red | cords         |               |              |        |          | ?    |  |
|------------------------------|--------------|-----------------|---------------|---------------|--------------|--------|----------|------|--|
| A Search 🔂 🙀 🔂 🕢 😧 🗶 Close 🕜 |              |                 |               |               |              |        |          |      |  |
|                              | Date         | Time            | From          | Subject       | Name         | Size   | Location | InDB |  |
|                              | 8/17/2009    | 7:57PM          | terryr@tsrcon | Time Matters  | image001.gif | 4,476  | List     | N    |  |
|                              | 10/06/2009   | 8:09PM          | terryr@tsrcon | FW: Client co | image001.jpg | 17,506 | List     | N    |  |
|                              |              |                 |               |               |              |        |          |      |  |

#### And then "move from database to file system"

|   | 🚷 Manage Email Attachments |           |        | Move from Data | em )         | ?            |       |          | ×    |  |
|---|----------------------------|-----------|--------|----------------|--------------|--------------|-------|----------|------|--|
|   | Ħ                          | Search 🔯  | 📑 🔁 🔁  | N S N C        | lose 🕜       |              |       |          |      |  |
|   |                            | Date      | Time   | From           | Subject      | Name         | Size  | Location | InDB |  |
| ľ |                            | 8/17/2009 | 7:57PM | terryr@tsrcon  | Time Matters | image001.gif | 4,476 | List     | N    |  |